# MCS Claimant Address Data (CADR): Screen Package

## Table of Contents

| 1. MCS System Menu                        | . Error! Bookmark not defined. |
|-------------------------------------------|--------------------------------|
| 2. Claim Udate 2 Screen                   | . Error! Bookmark not defined. |
| 3. Claimant Mailing Address Screen (CADR) | . Error! Bookmark not defined. |

### MCS

### MCS SYSTEM MENU

| Ln | 0 | 1 2 3 4 5 6 7 7                                                                          | 8 |
|----|---|------------------------------------------------------------------------------------------|---|
| No | 1 | 2345678901234567890123456789012345678901234567890123456789012345678901234567890123456789 | 0 |
| 1  | С | MCS MCS SYSTEM MENU MENU SCO                                                             | 1 |
| 2  | 0 |                                                                                          |   |
| 3  | L |                                                                                          |   |
| 4  | U | NH SSN: 999999999 CL SSN: 999999999 FIELD OFFICE: XXX                                    |   |
| 5  | М |                                                                                          |   |
| 6  | Ν | SELECT: 9 1=ESTABLISH 2=UPDATE 3=QUERY.                                                  |   |
| 7  | * |                                                                                          |   |
| 8  | 0 | *SELECT THE DESIRED FUNCTION: <u>99</u>                                                  |   |
| 9  | N | 1=PRE-INTERVIEW 15=SSN CORRECTION                                                        |   |
| 10 | Е | 2=1418 SSACCS UPDATE 16=ONLINE TICKLE REQUEST                                            |   |
| 11 |   | 3=NEW CLAIM 17=ARCHIVAL RETRIEVAL                                                        |   |
| 12 | R | 4=CLAIM UPDATE/INQUIRY 18=INTERNET                                                       |   |
| 13 | Е | 5=CLAIMS DEVELOPMENT 19=TOTALIZATION                                                     |   |
| 14 | S | 6=CLAIMS CLEARANCE 20=CLAIMANT DELETION                                                  |   |
| 15 | Е | 7=CASE MOVEMENT 21=EARNINGS COMP REQUEST                                                 |   |
| 16 | R | 8=SUSPENSION EVENTS 22=EARNINGS COMP DETERMINATION                                       |   |
| 17 | V | 9=APPEALS 23=DECISION INPUT                                                              |   |
| 18 | Е | 10=FUTURE USE 24=CASE QUERY                                                              |   |
| 19 | D | 11=FILING FOR SELF 25=NOTICE DISPLAY                                                     |   |
| 20 |   | 12=TICKLE REQUEST 26=PROCESS STATUS LIST                                                 |   |
| 21 |   | 13=GENERAL MESSAGE REQUEST 27=MANAGEMENT OVERRIDE                                        |   |
| 22 |   | 14=INTERFACE 28=AUTOMATED SSA-101.                                                       | 1 |
| 23 |   | **************************************                                                   |   |
| 24 |   | **************************************                                                   |   |

SCREEN FR MSOM

### MCS

### CLAIM UPDATE 2

| Ln | 0 | 1 2                                    | 3                        | 4          | 5            | 6                  | 7                 | 7       | 8 |
|----|---|----------------------------------------|--------------------------|------------|--------------|--------------------|-------------------|---------|---|
| No | 1 | 23456789012345678901234                | 567890123456             | 789012345  | 6789012      | 234567890123456    | 789012345         | 6789    | 0 |
| 1  | С | MCS                                    | (                        | CLAIM UPD  | ATE 2        |                    | UPD2              | SM1     | 1 |
| 2  | 0 | NH: SSSSSSSS SSSS                      | S SSSSSSSSS              | CL:        | SSSSS        | SSSS SSSSS S       | SSSSSSSS          |         |   |
| 3  | L |                                        |                          |            |              |                    |                   |         |   |
| 4  | U | SELECT SCREEEN OR ENTI                 | RE CLAIM WIL             | L BE SHOWI | N: <u>99</u> |                    |                   |         |   |
| 5  | М | 1 = A P P L - R S D H I                | 19=WORK-WORD             | K HISTORY  |              | 37 = HIRS - HEALTH | INS U.S.          | RES     |   |
| 6  | Ν | 2 = CCMD - CONTACT METHOD              | 20 = EARN - EARI         | NINGS      |              | 38 = HIHI - HEALTH | INSURANC          | E       |   |
| 7  | * | 3=LSDP-MISC LSDP                       | 21 = NHMS - NH           | MIL SERVI  | СE           | 39 = HIGP - HEALTH | GP PLAN           |         |   |
| 8  | 0 | 4=ABBD-ABBREV DIB                      | 22 = NHMR - NH           | MIL/FED/R  | ΕT           | 40 = HI19 - HEALTH | INS T19           |         |   |
| 9  | Ν | 5 = IDEN - IDENTIFICATION              | 23 = NHRR - NH           | RR EMPLOYI | MENT         | 41=MEDI-MISC M     | EDICARE           |         |   |
| 10 | Ε | 6 = IDN2 - IDENT 2                     | 24 = DEME - WORD         | K DEDUCTS  | /MOE         | 42=BMAR-BEN MA     | RRIAGE            |         |   |
| 11 |   | 7=ADDB-ADD BENEFITS                    | 25 = WEPX - WINI         | DFALL ELI  | M EXC        | 43 = DCIC - DEPEND | ENT CIC           |         |   |
| 12 | R | 8=CHD1-CHILD ID 1                      | 26 = NPAR - NH           | DEP PAREN' | Г            | 44 = CLMS - CL MIL | SERVICE           |         |   |
| 13 | Е | 9=CLLG-CLIENT LANG                     | 27 = CPAR - CL           | DEP PAREN' | Г            | 45=CLMR-CL MIL     | /FED/RET          |         |   |
| 14 | S | 10=CREL-CHILD REL                      | 28 = DISB - DISE         | AB INFO    |              | 46=CLRR-CL RR      | EMPLOYMEN         | Т       |   |
| 15 | Е | 11=CHD2-CHILD ID 2                     | 29 = WPMU - WC/2         | PDB MENU   |              | 47 = SPRR - SP RR  | EMPLOYMEN         | Т       |   |
| 16 | R | 12=CHPE-CHILD POT ENT                  | 30 = HIKD - HI/I         | DIAL/TRAN  | SP           | 48=GPMU-GPO ME     | NU                |         |   |
| 17 | V | 13=STUD-STUDENT ENT                    | 31 = ESRD - END          | STG RENA   | L            | 49=REP1-REP PA     | YEE 1             |         |   |
| 18 | Е | 14 = NHID - NH IDENT                   | 32 = CLCZ - U.S          | . CITIZEN  | SHIP         | 50=CUST=CUST O     | FBEN              |         |   |
| 19 | D | 15=DECD-DECEASED INFO                  | <mark>33=CADR-CLA</mark> | IMANT ADD  | RESS         | 51 = CHNG - RECORD | OF CHANG          | E       |   |
| 20 |   | 16=NHAB-NH ADD BEN                     | 34 = ADDR - APL          | MAILING 2  | ADDR         | 52 = RMKS - REMARK | S                 |         |   |
| 21 |   | 17=NAMR-NH MARRIAG                     | 35 = CLAD - CLII         | ENT ADDRE  | SS           | 53=CROC-CASE R     | EC OF CHG         |         |   |
| 22 |   | 18=DEPC-NH DEP CHILD                   | 36 = CLLP - CLII         | ENTLAWFUL  | PRES         | 54=CONTINUE NE     | W CLAIM           |         |   |
| 23 |   | ************************************** | RESERVED FOR             | APPLICAT   | IONS II      | NFORMATION) ****   | * * * * * * * * * | * * * * |   |
| 24 | Ī | ************************************** | RESERVED FOR             | OPERATIN   | G SYSTI      | EMS INFORMATION    | ) * * * * * * * * | * * *   |   |

### MCS

CLAIMANT MAILING ADDRESS

| _        | • |                                                                                          | ^ |
|----------|---|------------------------------------------------------------------------------------------|---|
| Ln       | 0 | 1 2 3 4 5 6 7 7                                                                          | 8 |
| No       | 1 | 2345678901234567890123456789012345678901234567890123456789012345678901234567890123456789 | 0 |
| 1        | С | MCS CLAIMANT MAILING ADDRESS CADR SC9                                                    | 0 |
| 2        | 0 | NH:SSSSSSSSSSSSSSSSSSSSSSSSSSSSSSSSSSSSSSSSS                                             |   |
| З        | L |                                                                                          |   |
| 4        | U |                                                                                          |   |
| 5        | М |                                                                                          |   |
| 6        | Ν | *ADDRESS 1: PPPPPPPPPPPPPPPPPPPPPPPPPPPPPPPPPP                                           |   |
| 7        | * | ADDRESS 3: PPPPPPPPPPPPPPPPPPPPPPPPPPPPPPPPPP                                            |   |
| 8        | 0 | *CITY: PPPPPPPPPPPPPPPPPPPPPPPPPPPPPPPPPPPP                                              |   |
| 9        | Ν | STATE & COUNTY CODE: PPPPPP COUNTY: XXXXXXXXXXXXXXXXXXXXXXXXXXXXXXXXXXXX                 |   |
| 10       | Ε |                                                                                          |   |
| 11       |   | COUNTRY: PPPPPPPPPPPPPPPPPPPPPPPPPPPPPPPPPPPP                                            |   |
| 12       | R | FOREIGN POSTAL ZONE: PPPPPPPPPPPPP                                                       |   |
| 13       | Е |                                                                                          |   |
| 14       | S | *BANK ACCOUNT (Y/N): X *DIRECT EXPRESS (Y/N): X                                          |   |
| 15       | Е |                                                                                          |   |
| 16       | R | DIRECT DEPOSIT ROUTING TRANSIT NUMBER: 999999999 ACCOUNT TYPE (C/S): A                   |   |
| 17       | V | DEPOSITOR ACCOUNT NUMBER: 999999999999999999999999999999999999                           |   |
| 18       | Е |                                                                                          |   |
| 19       | D | DOMESTIC PHONE: PPPPPPPPPP FOREIGN PHONE: PPPPPPPPPPPPPP                                 |   |
| 20       |   | ENTER PHONE CODE: P 1=HOME 2=WORK 3=NONE 4=UNKNOWN                                       |   |
| 21       |   | 5 = 0 THER $6 = $ ATTORNEY $7 = $ MOBILE.                                                |   |
| 22       |   | TRANSFER TO: XXXX                                                                        |   |
| 23       |   | **************************************                                                   |   |
| 21       |   | **************************************                                                   | - |
| <u> </u> |   | (IIII 24 KISHAVID FOR OTHATING STOTING INTOMATION)                                       |   |

#### SCREEN FR MSOM

### • Claimant Address Data (CADR) screen

This screen is used to capture information about the claimant's mailing address and direct deposit information. It will be required for <u>all</u> claim types and will propagate to the RPS screens, if applicable. The screen allows for input of type of account (Bank Account or Direct Express), direct deposit routing and transit numbers (RTN), type of account (DDC), check digit code (CDC), and bank account number (DAN).